# Crooms Academy of Information Technology Student Services Bright Futures instructions for the class of 2022

The Bright Futures application opens on October 1<sup>st</sup>. Below are the steps you need to follow to ensure correct and timely processing of your application.

- Go to the website <a href="https://www.floridastudentfinancialaidsg.org">https://www.floridastudentfinancialaidsg.org</a>
- Click on "Create a Student Account" under "First Time Applicants".

### Below are some helpful tips for answering some of the questions.

## 1. Create Profile.

- a. Providing a Social Security Number will ensure that, your funds are disbursed efficiently and properly. Check your number for accuracy. You can refuse to reveal your SSN and will be issued a Pseudo-SSN. It is important that you keep a copy of this number, as you have to use it to log into your account later.
- b. The date of birth- Be sure you enter accurately.
- c. **High School Graduation Date**: Enter **05/25/2022.** This is the last day of school for all students. Your actual graduation date will be announced at a later time
- d. You may enter two e-mail addresses, one primary and one as a secondary address. Make sure one is **NOT** your school email. This email will no longer be valid after you graduate from high school.
- e. Complete this section by choosing submit. Your profile will appear in a blue box.
- f. Save your profile. You will be given a User ID and a password. Keep these, as you will need both in order to update your application as needed.
- g. Click on "<u>Please click here to complete your Florida Financial Aid Application</u>" in the top sentence of your profile page.

### 2. Florida Financial Aid Application

- a. Under the **Demographic Information tab**, complete "Other Information". READ EACH QUESTION CAREFULLY!
- b. Under the **Academic Background tab**, choose the following.
  - i. High School Enrollment:
    - 1. Yes
    - 2. No

- 5. Crooms Academy of Information Technology
- 6. Leave the Home Education questions "None"
- 7. IB- No

- Public
  Seminole
- ii. Academic Background-Postsecondary Plans
  - 1. No
  - 2. Freshman (First Time in College). Even if you took a Dual Enrollment courses, pick this choice.
  - 3. Indicate which college you plan to attend. If unsure, indicate the college you are most likely to attend. You can always adjust this answer once you have decided.
  - 4. You can indicate up to four schools to which your information will be sent.
- iii. Select "Next"
- c. Under the Submit/Acknowledgement tab, read carefully and click on submit.

# Students should apply prior to graduation to ensure your post-secondary institution receives all information. Volunteer hours must be turned into your counselor by May 1, 2022 to guarantee your hours are added to your transcript. *Apply even if you think you are going to college out of state.*

Bright Futures phone number if you need help: 1-888-827-2004 (keep this number for your records).

**Updating/Changing information:** Go to the website <u>http://www.floridastudentfinancialaid.org</u> and choose 2<sup>nd</sup> box on the right "<u>State Grants, Scholarships & Applications</u>". Click on "Login" in the upper right corner. Login. You will be directed to create a new password and update security questions. Click "Proceed to Login Screen". Choose the appropriate item you want to change/update. (Example: School attending – must actually be the one you will be attending – otherwise, your award goes to the original school entered.)